# pädagogische hochschule schwyz

### **Learning Apps - Anleitung**

Konto erstellen

erstellen.

erstellen».

Im Browser über die Adresse

«LearningApps» ist ein Online-Tool, mit dem sich ohne technisches Knowhow kurze Lerneinheiten von Quiz über Kreuzworträtsel bis hin zu Zuordnungsübungen auf einfache Art und Weise erstellen lassen. https://learningapps.org/tutorial.php

Klicke anschliessend auf «Neues Konto

Wähle einen entsprechenden Benutzernamen, gibt deine eMail-Adresse ein, wähle ein Passwort, vervollständige die Angaben und klicke auf «Konto erstellen».

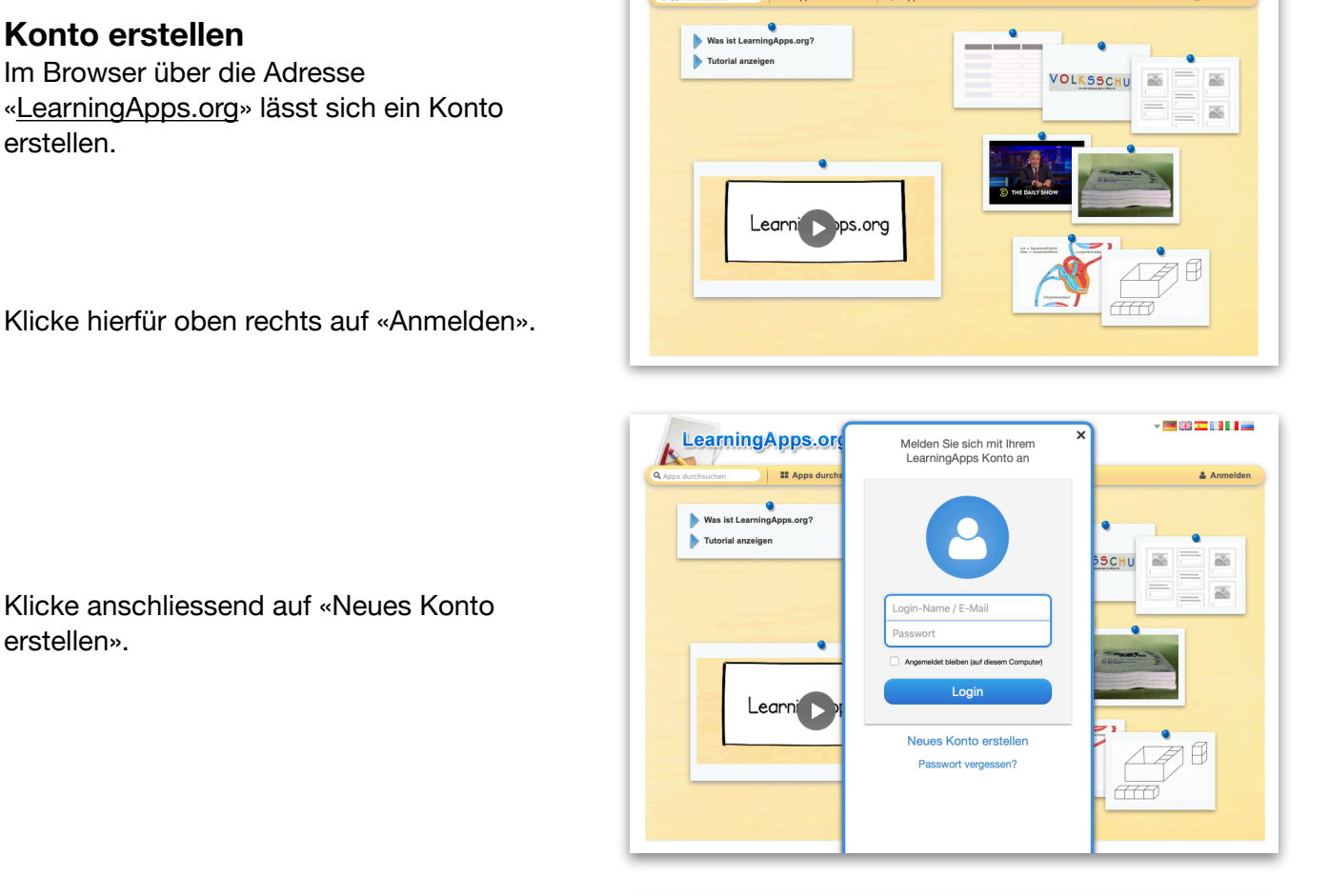

LearningApps.org 

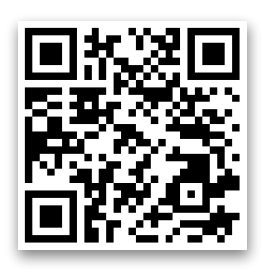

- 🔳 🏭 💶 💷 💷

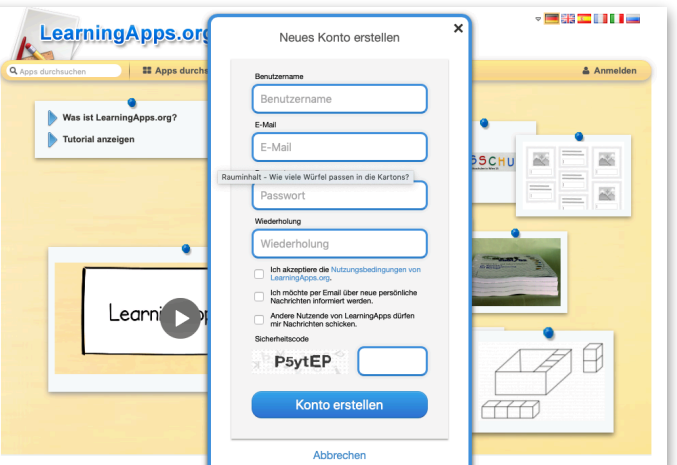

# pädagogische hochschule schwyz

### Vorhandene Apps durchsuchen

Über «App durchstöbern» lassen sich geeignete, bereits erstellte Apps suchen.

Die Suche lässt sich zudem in Schulstufen eingrenzen.

#### App erstellen

Eine App kann von Grund auf neu erstellt werden, dabei stehen diverse Vorlagen je mit einer Vorschau und typischen Beispielen zur Auswahl.

Über «App erstellen» kann eine neue App von Grund auf neu erstellt werden.

#### Bestehende App anpassen

Für den Anfang ist es allerdings empfehlenswerter, von einer bestehenden App auszugehen und einfach die Inhalte anzupassen. Anhand der Vorlage lässt sich so das Grundprinzip der Übung nachvollziehen.

Suche zunächst nach einer App, die deinen Vorstellungen nahe kommt und wähle «ähnliche App erstellen».

Ersetze die Inhalte gemäss deinen Vorstellungen. Tippe anschliessend auf «Fertigstellen und Vorschau anzeigen» um das erstellte Produkt zu überprüfen.

Bei Bedarf kannst du die App erneut bearbeiten. Um eine neu erstellte App speichern zu können, musst du mit deinem Account angemeldet sein.

Die App ist nun gespeichert und kann auf diverse Arten weitergegeben oder bei Bedarf überarbeitet werden.

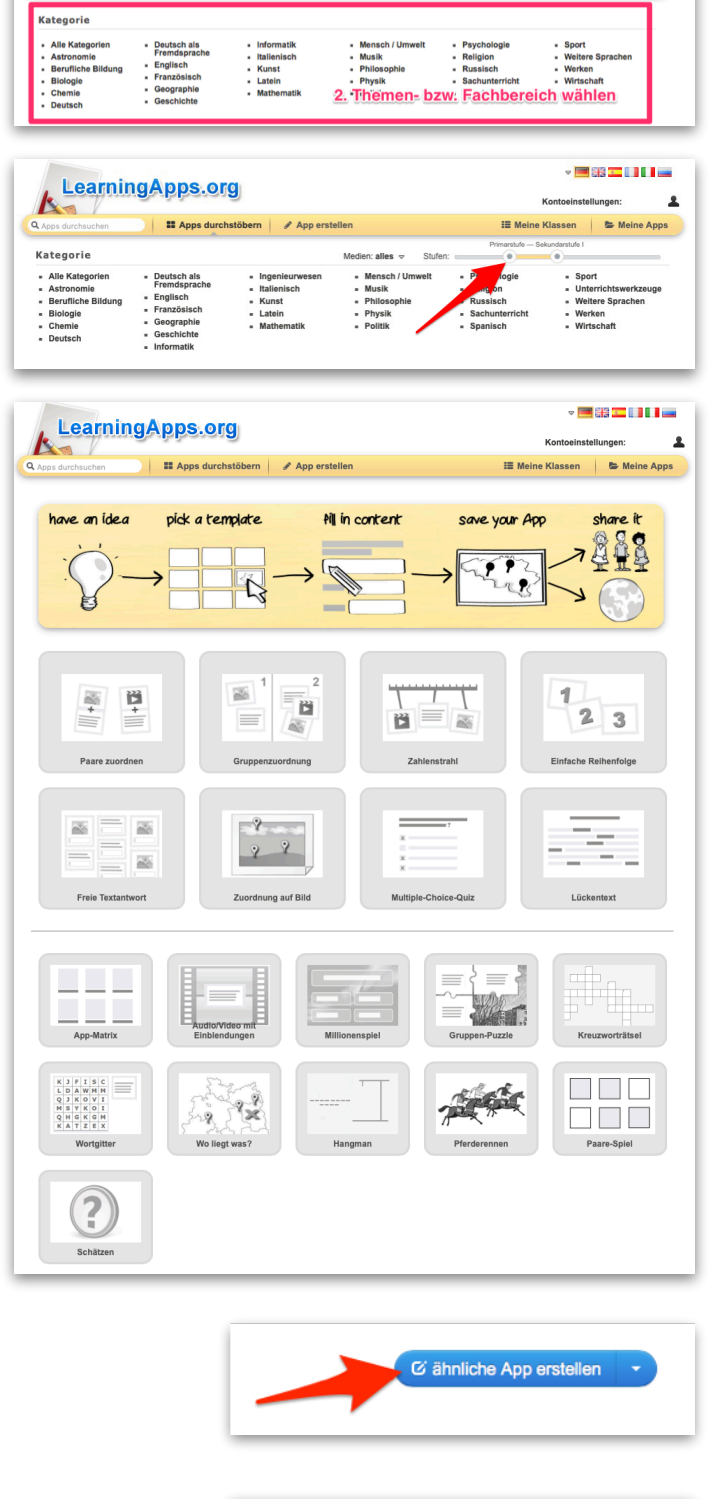

1. Apps durchstöbern

LearningApps.org

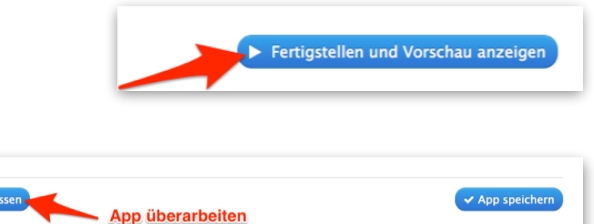

- 🔜 ::::: 💶 💷

## pädagogische hochschule schwyz

Wurde die App gespeichert, kann eingestellt werden, für wen die App sichtbar sein soll. Eine «private App» ist nur für Personen sichtbar, welche die Adresse kennen. Um eine App für alle User zu veröffentlichen, muss ein Formular ausgefüllt und eingereicht werden.

| ahnliche App   | erstellen                                                                                                    | Private App | <ul> <li>offentliche App</li> </ul> | App ub    | erarbeiten   |
|----------------|----------------------------------------------------------------------------------------------------|-------------|-------------------------------------|-----------|--------------|
| App verwenden  |                                                                                                    |             | Problem                             | em melden |              |
| Weblink:       | https://learningapps.org/display?v=pq80ymuot20                                                                                                    |             |                                     | 16 🔳      |              |
| Vollbild-Link: | https://learningapps.org/watch?v=pq80ymuot20                                                                                                    |             |                                     | - N 3     | <b>SI</b> 28 |
| Einbetten:     | <iframe src="https://learningapps.org/watch?v=pq8&lt;/td&gt;&lt;td&gt;0ymuot20" style="border:0px;width&lt;/td&gt;&lt;td&gt;n:100%;height:500px" td="" webkit<=""><td>allow 🗈 📔</td><td>YOUE</td></iframe> | allow 🗈 📔   | YOUE                                |           |              |
|                | SCORM # iBooks Author                                                                                                    |             |                                     |           |              |

Zudem besteht die Möglichkeit, Apps per Link an weitere Personen zu senden oder den automatisch generierten QR-Code zu kopieren.

LearningApps.org

e Klasse

### Klassenraum einrichten & Schüler/ innen einladen

Über «Meine Klassen» kann eine neue Klasse erstellt werden.

Darin lassen sich nun einzelne SchülerInnen-Accounts erstellen.

Die Schülerlinnen können sich über den Link (s. Schülerlnnen per Link einladen) direkt mit ihrem Nutzernamen und ihrem Passwort anmelden. Damit haben sie Zugriff auf alle Apps, die innerhalb der Klasse verfügbar sind.

#### LearningApps teilen

Da die Links zu einer App relativ kompliziert sind (diese werden von LearningApps automatisch generiert), empfiehlt es sich, den Link zu einer bestimmten App auf einer Klassenplattform zu veröffentlichen oder den Schülerinnen und Schülern den QR-Code verfügbar zu machen.

Im Klassenraum können die gewünschten Apps per Klick hinzugefügt werden, so dass diese für alle Schülerinnen und Schüler mit einem Login nutzbar sind.

| Loarning           |                            |                   | ~                      | E ## == == ==            |
|--------------------|----------------------------|-------------------|------------------------|--------------------------|
| Leanni             | JApps.org                  |                   | Kontoeinste            | ellungen: Björn Maurer 🤰 |
| ops durchsuchen    | E Apps durchstöbern        |                   | I≣ Meine Klasser       | n 😂 Meine Apps           |
| ine Klassen » 3.   | Sek                        |                   | Lal Statisti           | k 🗁 Klassenordner        |
|                    | Sch                        | üleraccount lösch | ien, bearbeiten        |                          |
| orname 👻           | Nacimanie                  | Login-Name        | Passwort               |                          |
| joern              | Maurer                     | bjomau26          |                        | / ≅×8                    |
|                    |                            |                   |                        |                          |
| Schülerkonten erst | ellen 🔹 🔿 Schüler einladen |                   | Account/Pa             | asswortliste drucken     |
|                    |                            | Schül             | er/innen ner Link einl | aden                     |
|                    |                            | Schül             | er/innen per Link einl | aden                     |

Klassen-Einstellungen

| 2 Namen importieren          |                                                                                        | automatisch generiert.              |                                                 |  |  |  |
|------------------------------|----------------------------------------------------------------------------------------|-------------------------------------|-------------------------------------------------|--|--|--|
|                              |                                                                                        | Login-Name u                        | Login-Name und Password wird                    |  |  |  |
|                              |                                                                                        |                                     |                                                 |  |  |  |
| ahel                         | Winter                                                                                 | rahwin31                            | autoll                                          |  |  |  |
| fichael                      | Trutz                                                                                  | mictru28                            | sommer88                                        |  |  |  |
| homas                        | Ruedi                                                                                  | thorue43                            | winter71                                        |  |  |  |
| orname                       | Nachname                                                                               | Login-Name                          | Passwort                                        |  |  |  |
| :hülerkonten:                |                                                                                        |                                     |                                                 |  |  |  |
| bülerinnen sie Konten für in | ne schulerinnen und schuler erstellen, so<br>open zum Beispiel keine Anns veröffentlic | hen oder ihr Passwort selbst ändern | nalitat eines normalen LearningApps-Kontos. Die |  |  |  |

| C ähnliche App erstel | ien 🔻                                                                                                    | s private App                   | <ul> <li>öffentliche App</li> </ul> | 🖋 Ap  | p überarbeiten |
|-----------------------|----------------------------------------------------------------------------------------------------|---------------------------------|-------------------------------------|-------|----------------|
| App verwenden         |                                                                                                    | 🔎 Problem melden                |                                     |       |                |
| Weblink:              | https://learningapps.org/display?v=pq80ymuot20                                                                                                    |                                 |                                     | le le |                |
| Vollbild-Link:        | https://learningapps.org/watch?v=pq80ymuot20                                                                                                    |                                 |                                     | ll b  |                |
| Einbetten:            | <iframe border:0px;width<="" src="https://learningapps.org/watch?v=pq80ymuot2&lt;/td&gt;&lt;td&gt;0* style=" td=""><td>n:100%;height:500px" webkitallo</td><td>w lb</td><td></td></iframe> | n:100%;height:500px" webkitallo | w lb                                |       |                |
|                       | 🚔 SCORM 🛛 @ iBooks Author                                                                                                    |                                 |                                     |       | E14639960      |
|                       |                                                                                                    |                                 |                                     |       | _              |

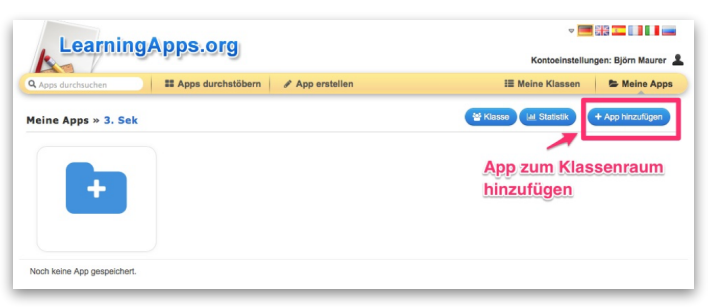

📰 818 💶 🛯 🖉 📟